# **Boletim Técnico**

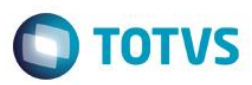

## Valor de data e Hora de atendimento de Ordem de Serviço.

| Produto  | : | Microsiga Protheus - Oficina (SIGAOFI) - Versão 11 |                    |   |          |
|----------|---|----------------------------------------------------|--------------------|---|----------|
| Chamado  | : | TRLWJH                                             | Data da publicação | : | 01/09/15 |
| País(es) | : | Todos                                              | Banco(s) de Dados  | : | Todos    |

#### Importante

Esta melhoria depende de execução do *update* de base **UPDOFINK**, conforme **Procedimentos para Implementação**.

Implementada melhoria na rotina Abertura de OS (OFIOM010) com a criação dos novos campos "Data Atendimento (VO1\_DATATE)" e "Hora Atendimento (VO1\_HORATE)" possibilitando que o usuário informe um valor de data e hora de atendimento de Ordem de Serviço, que pode ser diferente da data e hora de abertura. Esta solicitação foi feita pois há segmentos onde o técnico atende uma Ordem de Serviço em campo, e após o atendimento, a Ordem de Serviço é aberta no sistema. Quando informado os campos de data e hora de atendimento, o sistema utilizará seu valor para validação de KM/Hora do veículo/equipamento, e validação da data e hora de apontamento de serviço.

Para viabilizar essa melhoria, é necessário aplicar o pacote de atualizações (Patch) deste chamado.

### Procedimento para Implementação

O sistema é atualizado logo após a aplicação do pacote de atualizações (Patch) deste chamado.

#### Importante

Antes de executar o compatibilizador UPDOFINK é imprescindível:

- Realizar o *backup* da base de dados do produto que será executado o compatibilizador (PROTHEUS11\_DATA\DATA) e dos dicionários de dados SXs (PROTHEUS11\_DATA\SYSTEM).
- b) Os diretórios acima mencionados correspondem à instalação padrão do Protheus, portanto, devem ser alterados conforme o produto instalado na empresa.
- c) Essa rotina deve ser executada em modo exclusivo, ou seja, nenhum usuário deve estar utilizando o sistema.
- d) Se os dicionários de dados possuírem índices personalizados (criados pelo usuário), antes de executar o compatibilizador, certifique-se de que estão identificados pelo *nickname*. Caso o compatibilizador necessite criar índices, irá adicioná-los a partir da ordem original instalada pelo Protheus, o que poderá sobrescrever índices personalizados, caso não estejam identificados pelo *nickname*.
- e) O compatibilizador deve ser executado com a Integridade Referencial desativada\*.

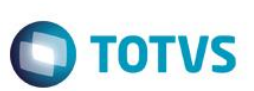

### Atenção

O procedimento a seguir deve ser realizado por um profissional qualificado como Administrador de Banco de Dados (DBA) ou equivalente!

<u>A ativação indevida da Integridade Referencial pode alterar drasticamente o relacionamento entre tabelas</u> no banco de dados. Portanto, antes de utilizá-la, observe atentamente os procedimentos a seguir:

- i. No Configurador (SIGACFG), veja se a empresa utiliza Integridade Referencial, selecionando a opção Integridade/Verificação (APCFG60A).
- ii. Se não há Integridade Referencial ativa, são relacionadas em uma nova janela todas as empresas e filiais cadastradas para o sistema e nenhuma delas estará selecionada. Neste caso, E SOMENTE NESTE, não é necessário qualquer outro procedimento de ativação ou desativação de integridade, basta finalizar a verificação e aplicar normalmente o compatibilizador, conforme instruções.
- iii. <u>Se</u> há Integridade Referencial ativa em todas as empresas e filiais, é exibida uma mensagem na janela Verificação de relacionamento entre tabelas. Confirme a mensagem para que a verificação seja concluída, <u>ou</u>;
- iv. Se há Integridade Referencial ativa em uma ou mais empresas, que não na sua totalidade, são relacionadas em uma nova janela todas as empresas e filiais cadastradas para o sistema e, somente, a(s) que possui(em) integridade está(arão) selecionada(s). Anote qual(is) empresa(s) e/ou filial(is) possui(em) a integridade ativada e reserve esta anotação para posterior consulta na reativação (ou ainda, contate nosso Help Desk Framework para informações quanto a um arquivo que contém essa informação).
- v. Nestes casos descritos nos itens "iii" ou "iv", E SOMENTE NESTES CASOS, é necessário desativar tal integridade, selecionando a opção Integridade/ Desativar (APCFG60D).
- vi. Quando desativada a Integridade Referencial, execute o compatibilizador, conforme instruções.
- vii. Aplicado o compatibilizador, a Integridade Referencial deve ser reativada, SE E SOMENTE SE tiver sido desativada, através da opção Integridade/Ativar (APCFG60). Para isso, tenha em mãos as informações da(s) empresa(s) e/ou filial(is) que possuía(m) ativação da integridade, selecione-a(s) novamente e confirme a ativação.

### Contate o Help Desk Framework EM CASO DE DÚVIDAS!

- 1. Em ByYou Smart Client, digite U\_UPDOFINK no campo Programa Inicial.
- 2. Clique em **OK** para continuar.
- 3. Após a confirmação é exibida uma tela para a seleção da empresa em que o dicionário de dados será modificado.
- 4. Ao confirmar é exibida uma mensagem de advertência sobre o *backup* e a necessidade de sua execução em **modo** exclusivo.
- 5. Clique em **Processar** para iniciar o processamento. O primeiro passo da execução é a preparação dos arquivos. É apresentada uma mensagem explicativa na tela.

2

# **Boletim Técnico**

 Em seguida, é exibida a janela Atualização concluída com o histórico (*log*) de todas as atualizações processadas. Nesse *log* de atualização são apresentados somente os campos atualizados pelo programa. O compatibilizador cria os campos que ainda não existem no dicionário de dados.

**TOTVS** 

- 7. Clique em Gravar para salvar o histórico (log) apresentado.
- 8. Clique em **OK** para encerrar o processamento.

## Atualizações do compatibilizador

9. Criação de Campos no arquivo SX3 – Campos:

Tabela VO1 - Ordem de Servico:

| Campo           | VO1_DATATE                                                                                                    | VO1_HORATE                                                                                                    |
|-----------------|----------------------------------------------------------------------------------------------------|----------------------------------------------------------------------------------------------------|
| Тіро            | Data                                                                                                    | Numérico                                                                                                    |
| Tamanho         | 8                                                                                                    | 4                                                                                                    |
| Decimal         | 0                                                                                                    | 0                                                                                                    |
| Formato         |                                                                                                    | @R 99:99                                                                                                    |
| Contexto        | Real                                                                                                    | Real                                                                                                    |
| Propriedade     | Alterar                                                                                                    | Alterar                                                                                                    |
| Título          | Data Atend.                                                                                                    | Hora Atend.                                                                                                    |
| Descrição       | Data de Atendimento da OS                                                                                                    | Hora de Atendimento da OS                                                                                                    |
| Help            | Informe a data de atendimento da OS.<br>Deixe em branco quando a data de<br>atendimento for igual a data de<br>aberturada OS.<br>Quando informada, as validações de<br>KM e apontamento utilizarao o<br>conteudo deste campo. | Informe a hora de atendimento da<br>OS.<br>Deixe em branco quando a hora de<br>atendimento for igual a hora de<br>aberturada OS.<br>Quando informada, as validacoes<br>de KM e apontamento utilizarao o<br>conteudo deste campo. |
| Opções          |                                                                                                    |                                                                                                    |
| Relação         |                                                                                                    |                                                                                                    |
| Inic. Browse    |                                                                                                    |                                                                                                    |
| Nível           | 1                                                                                                    | 1                                                                                                    |
| When            |                                                                                                    | !Empty(M->VO1_DATATE)                                                                                                    |
| Consulta Padrão |                                                                                                    |                                                                                                    |
| Val. Usuário    |                                                                                                    |                                                                                                    |

0

| oletim Técnico |       | Ο ΤΟΤΥς                                                                                                    |
|----------------|-------|----------------------------------------------------------------------------------------------------|
| Val. Sistema   |       | IIf(Val(Left(Str(M-<br>>VO1_HORATE,4),2)) > 23 .OR.<br>Val(Right(Str(M-<br>>VO1_HORATE,4),2)) > 59,.F.,.T.) |
| Obrigatório    | Não   | Não                                                                                                    |
| Usado          | Sim   | Sim                                                                                                    |
| Browse         | Sim   | Sim                                                                                                    |
| Módulos        | Todos | Todos                                                                                                    |

### Importante

**Boletim Técnico** 

O tamanho dos campos que possuem grupo podem variar conforme ambiente em uso.

## Procedimento para Utilização

- 1. No Oficina (SIGAOFI) acesse: Atualizações / Mov Oficina / Abertura OS (OFIOM010).
- 2. Clique em Abrir OS.
- 3. Observe os novos campos "Data Atendimento (VO1\_DATATE)" e "Hora Atendimento (VO1\_HORATE)".
- 4. Informe no campo "Data Atendimento (VO1\_DATATE)", uma data anterior a data base.
- 5. Informe no campo "Hora Atendimento (VO1 HORATE)", a hora em que o atendimento da OS foi realizado.
- 6. Preencha os demais campos da rotina e Confirme.
- 7. Em seguida, acesse: Atualizações / Mov Oficina / Req.Serviços/Apont (OFIOM030).
- 8. Selecione a OS aberta anteriormente e clique em Requisitar.
- 9. Preencha os campos referentes a requisição de serviços e em seguida faça o apontamento deste serviço.
- 10. Ao fazer o apontamento do serviço, informe a data de inicio maior ou igual a data informada no campo "Data Atendimento (VO1\_DATATE)" da rotina Abertura de OS (OFIOM010).

Observe que será possível requisitar um serviço com data de apontamento anterior a data de abertura da OS. A data deverá ser maior ou igual a data de atendimento da OS.

## Informações Técnicas

| Tabelas Utilizadas    | VO1: Ordem de Serviço.                                    |
|-----------------------|-----------------------------------------------------------|
| Rotinas Envolvidas    | Abertura OS (OFIOM010).<br>Req.Serviços/Apont (OFIOM030). |
| Sistemas Operacionais | Windows®/Linux®                                           |

4